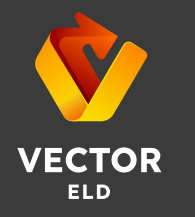

## **Driver Card**

To properly set up your Vector ELD:

- Log in to the application with your account credentials.
- Connect the ELD device to a suitable power outlet in your vehicle.
- Place the device firmly on the dashboard to ensure stable operation.

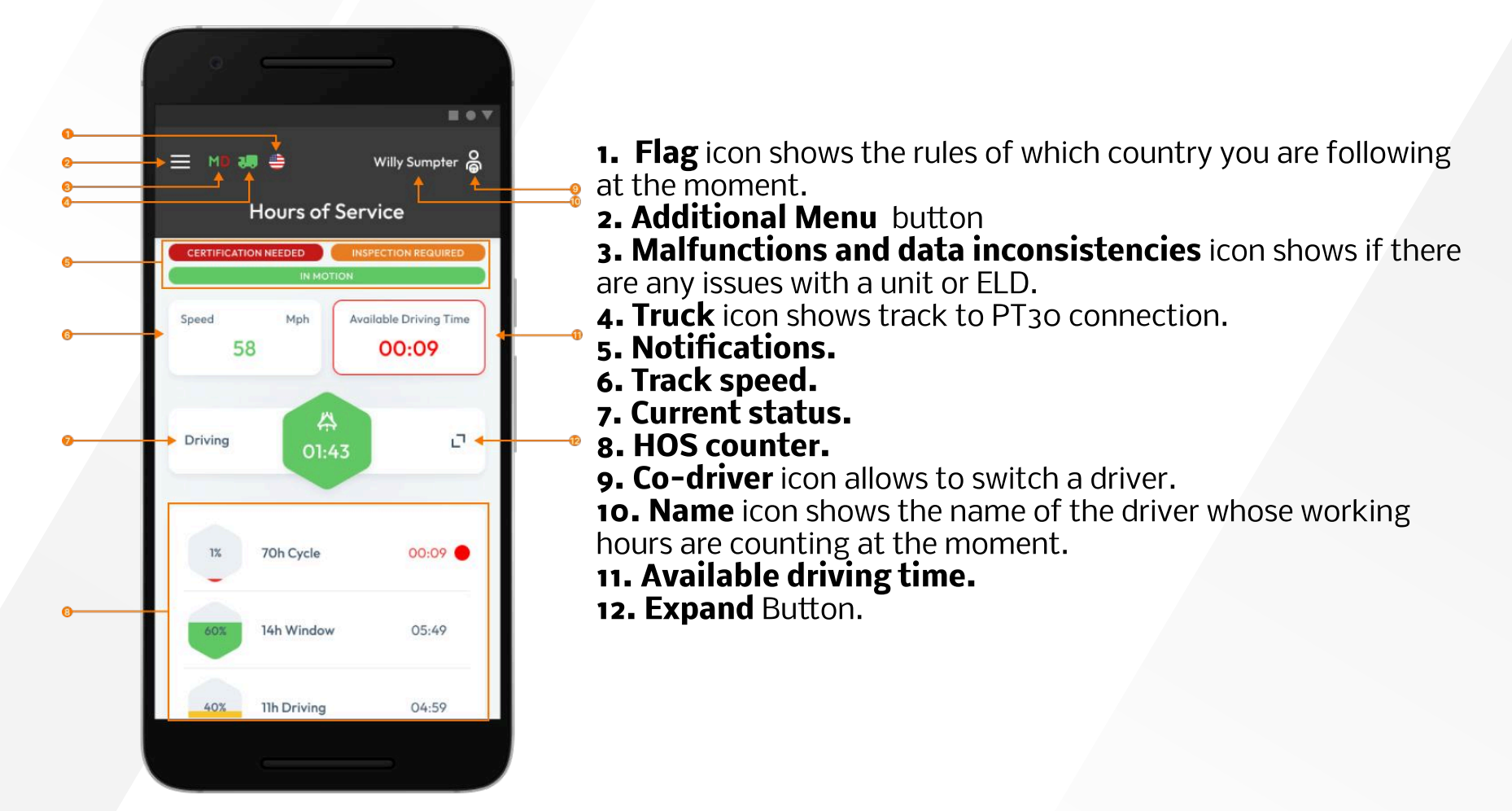

Vector ELD is compliant with the Federal Motor Carrier Safety Regulations CFR §395.15 and 49 CFR 395.20 et seq. Vector ELD is compliant with Section 83 of. The Commercial Vehicle Drivers Hours of Service. Regulations regarding the use of electronic logging devices.

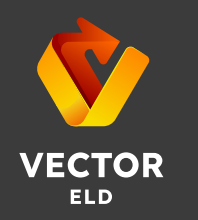

## **DOT Inspection**

The DOT Inspection menu provides summaries of all the collected data about the driver, truck, and trip. You may also use this menu to transfer the data to FMCSA during the DOT inspection, certify your logs, or view unidentified records.

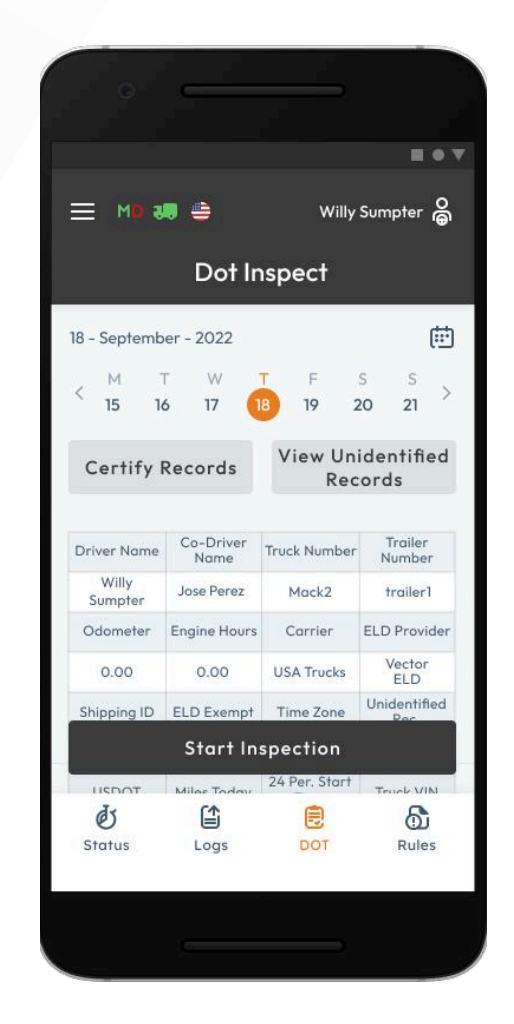

Tap the Start Inspection button and check if your logs are ready to be transferred to the safety officials.

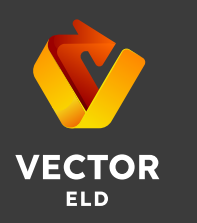

## **Data Transfer**

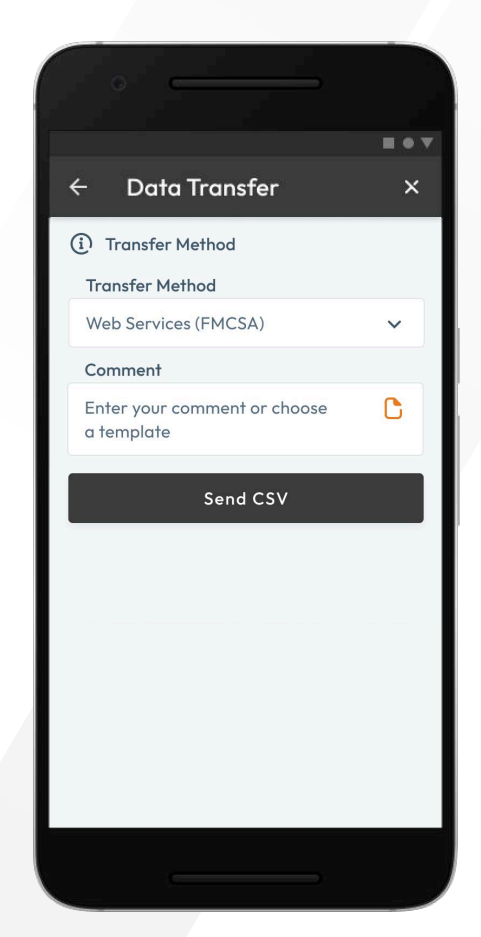

If everything is OK, tap the "Transfer Data to Police" button and choose the method of sending your logs:

## send it to the Web Services (FMCSA) send it to the FMCSA email

You need to add a comment and tap the "Send CSV" button to complete the Data Transfer.

The reporting period will vary depending on the rules of the country in which you operate.

Also you can choose "Send it to the personal email". You need to enter the recipient's address, add a comment (optional) and tap the "Send PDF" button.

If you experience any problems with malfunctions or data diagnostics, our support team is available by email <u>vectorelog@gmail.com</u> or phone: <u>+ 1 501 497 70 07</u>